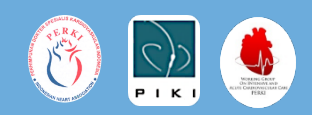

# Panduan Daftar Akun Registri Online Sindroma Koroner Akut iSTEMI

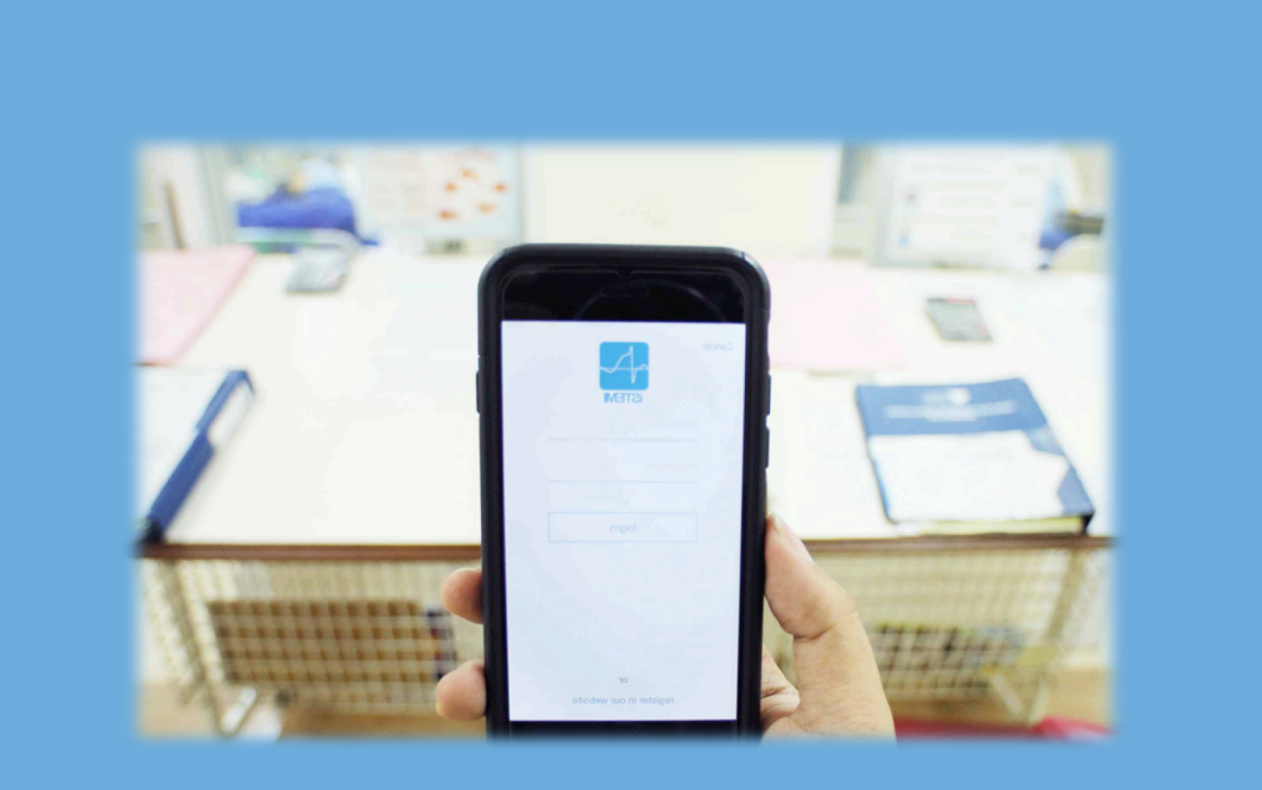

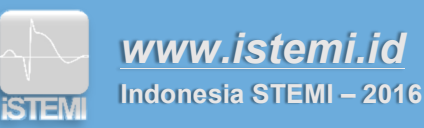

## **Daftar Isi**

| Daftar Gambari                               | i |
|----------------------------------------------|---|
| Daftar Singkatanii                           | i |
| I. Pendahuluan                               | L |
| 1.1 Tujuan                                   | L |
| 1.2 Struktur Keanggotaan Registri SKA-iSTEMI | L |
| 1.3 Data Registri                            | ) |
| 1.4 Website dan Aplikasi Registri iSTEMI     | 3 |
| II. Daftar Akun Registri                     | ł |
| 2.1 Fitur Pendaftaran Jejaring Regional      | 5 |
| 2.2 Verifikasi Akun                          | 5 |

\_\_\_\_\_

### **Daftar Gambar**

| Gambar I.1.Struktur keanggotaan jejaring regional iSTEMI                              | . 2 |
|---------------------------------------------------------------------------------------|-----|
| Gambar I.2. Website dan aplikasi iSTEMI                                               | . 4 |
| Gambar II.1. Masuk registri iSTEMI ("Login Registri")                                 | . 4 |
| Gambar II.2. Pendaftaran akun jejaring iSTEMI                                         | . 5 |
| Gambar II.3. Pendaftaran fasilitas kesehatan dalam jejaring oleh koordinator regional | . 5 |
| Gambar II.4. Contoh email verifikasi dari admin iSTEMI                                | . 6 |

\_\_\_\_\_

# **Daftar Singkatan**

| ACC    | = acute cardiac care                        |
|--------|---------------------------------------------|
| CABG   | = coronary artery bypass graft              |
| EKG    | = elektrokardiogram                         |
| FMC    | = first medical contact                     |
| GRACE  | = Global Registry for Acute Coronary Events |
| IKP    | = intervensi koroner perkutan               |
| MR     | = medical record                            |
| NIP    | = nomor induk pegawai                       |
| NSTEMI | = non-ST elevation myocardial infarction    |
| Pokja  | = kelompok kerja                            |
| RSUD   | = rumah sakit umum daerah                   |
| SKA    | = sindroma koroner akut                     |
| STEMI  | = ST elevation myocardial infarction        |
| τιμι   | = Thrombosis in Myocardial Infarction       |
| UAP    | = unstable angina pectoris                  |

\_\_\_\_\_

### I. Pendahuluan

Registri *online* Sindroma Koroner Akut (SKA) iSTEMI (Indonesia STEMI) merupakan program yang dikelola oleh Kelompok Kerja (Pokja) *Acute Cardiovascular Care* (ACC) dan Pokja Intervensi Kardiologi Indonesia (PIKI) di bawah Perhimpunan Dokter Spesialis Kardiovaskular Indonesia (PERKI) untuk mengumpulkan data pasien sindroma koroner akut yang terdata di berbagai fasilitas kesehatan di Indonesia.

Registri SKA-iSTEMI diharapkan mampu menggambarkan prevalensi dan insidens SKA di Indonesia serta sistem pelayanan kesehatan dan performa sebuah fasilitas kesehatan sebagai individu, sebagai pusat pelayanan kesehatan dan akhirnya sebagai sebuah bangsa (memberikan gambaran data nasional).

Data yang dikumpulkan melalui registri SKA-iSTEMI akan menjadi milik Pokja ACC PERKI sebagai admin dan fasilitas kesehatan yang berkontribusi. Fasilitas kesehatan yang berkontribusi dapat melihat data fasilitas kesehatannya sendiri dibandingkan dengan data rerata nasional yang telah dikumpulkan secara *real-time* serta dapat menggunakan data yang telah dimasukkan untuk kepentingan internal masing-masing (data dapat diunduh dalam bentuk Ms. Excel).

#### 1.1 Tujuan

Tujuan dari Registri SKA-iSTEMI antara lain sebagai berikut:

- Memberikan gambaran (jumlah dan waktu trend) sindroma koroner akut di Indonesia
- Menentukan **profil sosio-demografis** pasien untuk identifikasi lebih baik **kelompok risiko tinggi** pada populasi masyarakat Indonesia
- Evaluasi standar pelayanan (akses dan kualitas) Sindroma Koroner Akut
- Identifikasi masalah & efektivitas (klinis & biaya): diagnosis, proses pelayanan, outcome
- Usulan perbaikan: tingkat fasilitas kesehatan, regional, nasional
- Bahan komunikasi regional dan nasional dalam perbaikan pelayanan
- Stimulasi dan fasilitasi riset penyakit kardiovaskular

#### **1.2 Struktur Keanggotaan Registri SKA-iSTEMI**

Terdapat beberapa jenis keanggotaan dalam registri iSTEMI tergantung apakah anda mendaftar sebagai bagian dari suatu **jejaring kesehatan regional** yang sudah disepakati oleh Dinas Kesehatan setempat atau **sebagai fasilitas kesehatan mandiri** (belum menjadi bagian dari jejaring regional). Struktur keanggotaan jejaring regional iSTEMI dapat dilihat pada gambar 1.1.

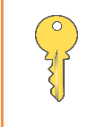

Jika anda baru **pertama kali** mendaftar dan fasilitas kesehatan anda **belum menjadi bagian** dari suatu jejaring regional, maka anda harus mendaftar sebagai **fasilitas kesehatan mandiri.** 

Sebelum berpartisipasi dalam registri Sindroma Koroner Akut (SKA) iSTEMI, fasilitas kesehatan anda harus memiliki akun yang terdaftar dan **sudah diverifikasi** oleh admin iSTEMI. Jika fasilitas

1

registri. Selanjutnya koordinator fasilitas kesehatan dapat menambah *submitter/user*, yaitu orang yang mengumpulkan data di lapangan melalui fitur **"Tambah User"** (akan dibahas pada bab III).

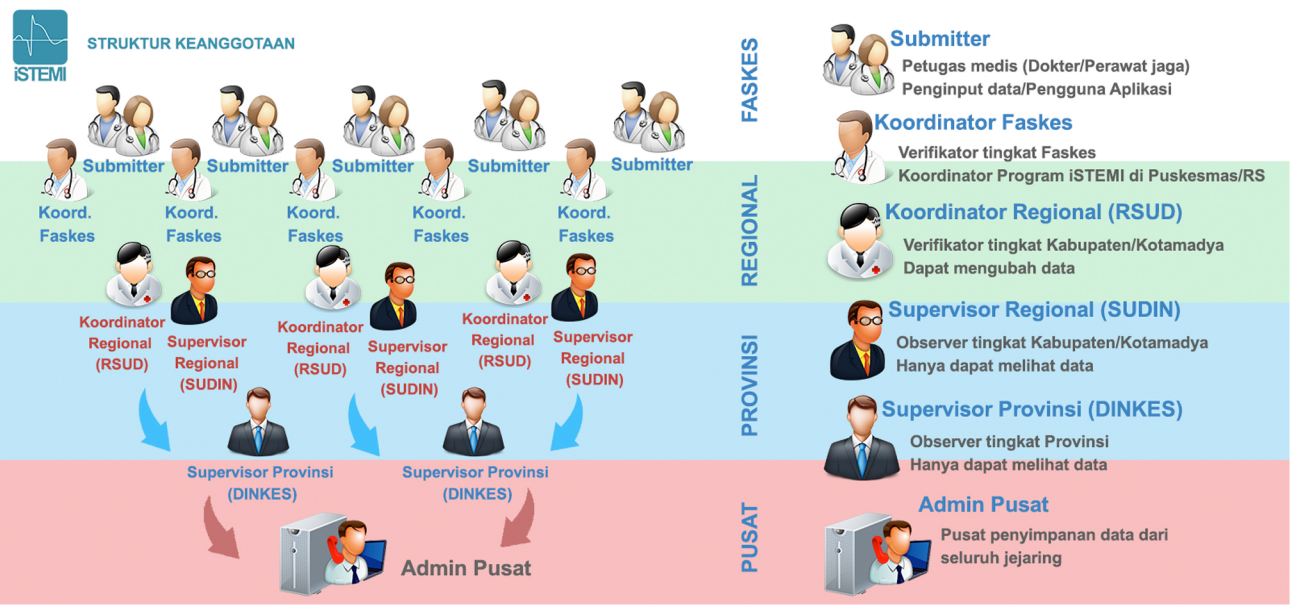

GAMBAR I.1.STRUKTUR KEANGGOTAAN JEJARING REGIONAL ISTEMI

Untuk **fasilitas kesehatan mandiri**, struktur keanggotaan hanya terdiri dari **koordinator** fasilitas kesehatan dan *submitter* (warna hijau pada gambar 1.1), sehingga data hanya dapat dilihat oleh fasilitas kesehatan tersebut dan admin pusat.

#### 1.3 Data Registri

Registri iSTEMI mengumpulkan berbagai data yang perjalanan penyakit pasien SKA

| No | Domain        | Komponen Data                                                                                                    |  |  |  |
|----|---------------|----------------------------------------------------------------------------------------------------|--|--|--|
| 1  | Identitas     | Nama, Nomor rekam medis                                                                                                    |  |  |  |
| 2  | Demografis    | Usia, Jenis kelamin, Faktor risiko kardiovaskular                                                                             |  |  |  |
| 3  | Riwayat Medis | Onset serangan, Riwayat medis/ komorbiditas, Riwayat keluarga<br>Kewaspadaan pasien terhadap SKA (waktu kontak medis pertama) |  |  |  |
| 4  | Diagnosis SKA | Abnormalitas EKG (tipe dan lokasi), Tipe SKA (STEMI, NSTEMI & UAP)                                                            |  |  |  |
| 5  | Severitas SKA | Klasifikasi Killip, TIMI risk score, GRACE risk score                                                                         |  |  |  |
| 6  | Laboratorium  | Profil lipid, Biomarker, Kreatinin                                                                                            |  |  |  |
| 7  | Tatalaksana   | Status penggunaan aspirin, terapi fibrinolisis, prosedur invasif<br>(IKP/CABG) & terapi farmakologis                          |  |  |  |
| 8  | Outcomes      | Waktu iskemik dengan survival pasien: kematian, tanggal kematian<br>Komplikasi dan kegagalan reperfusi                        |  |  |  |

2

|    |                                 | (IKP/CABG) & terapi farmakologis                                                                                                    |  |
|----|---------------------------------|----------------------------------------------------------------------------------------------------|--|
| 8  | Outcomes                        | Waktu iskemik dengan survival pasien: kematian, tanggal kematian<br>Komplikasi dan kegagalan reperfusi                                                                       |  |
| 9  | Ekonomis                        | Status jaminan/pembiayaan, lama perawatan                                                                                                    |  |
| 10 | Performa fasilitas<br>kesehatan | Waktu rujukan, Waktu <i>door to needle,</i> Waktu <i>door to balloon</i><br>Angka reperfusi, Pengobatan saat perawatan                                                       |  |
| 11 | ldentifikasi Masalah            | Alasan mengapa pasien tidak menjalani terapi reperfusi:<br>Kewaspadaan pasien maupun tenaga medis yang kurang, kurangnya<br>pembiayaan dan jaminan, keterbatasan sumber daya |  |

Pastikan anda **mengisi data dengan cermat dan lengkap** sebelum di-"*submit*" dan "disetujui" oleh koordinator anda, karena kesalahan kecil dalam menginput data akan berdampak pada statistik nasional *real-time*. Bila data sudah di-"*submit*" dan "disetujui" maka data **sudah tidak dapat diubah lagi**. Untuk panduan mengisi data silahkan lihat bab IV (Memasukkan Data Registri).

#### 1.4 Website dan Aplikasi Registri iSTEMI

Untuk mendukung program registri SKA-iSTEMI, Pokja ACC dan PIKI PERKI mengembangkan sebuah **situs online (website)** yang dapat diakses di <u>www.istemi.id</u>. Pada *website* iSTEMI tercantum informasi mengenai program iSTEMI, visi misi, data dan pencapaian serta definisi operasional registri iSTEMI.

Selain website, dikembangkan juga program **aplikasi** pada *smartphone* untuk mempermudah pengisian data registri. Untuk **registrasi akun pertama kali** tetap harus **melalui website**, tidak dapat menggunakan aplikasi.

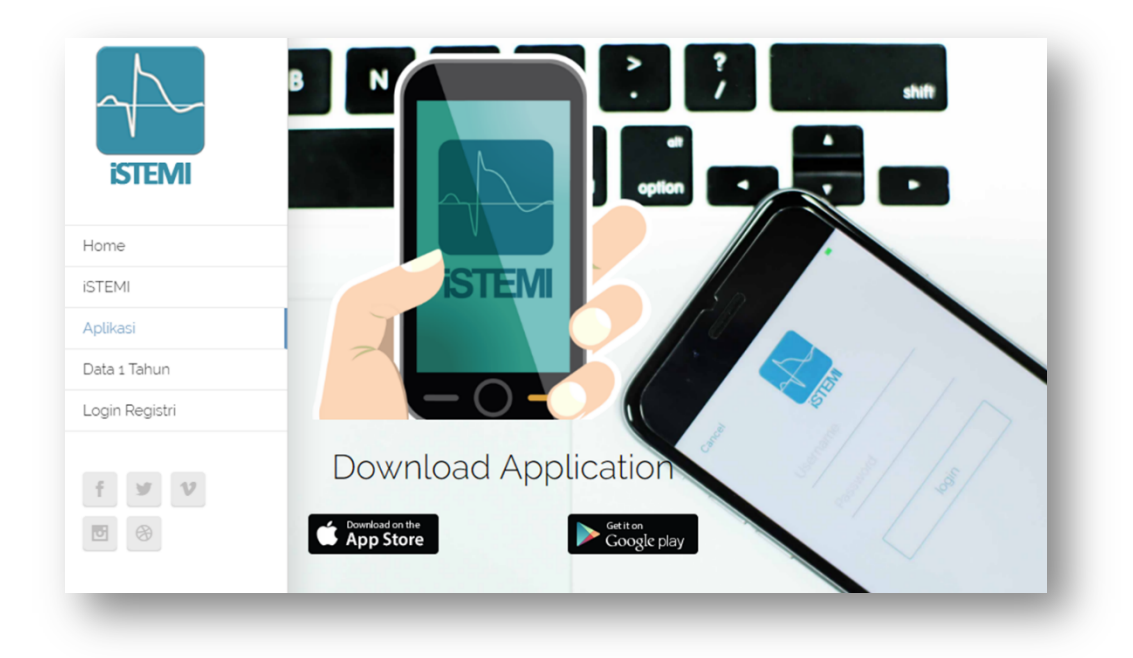

### II. Daftar Akun Registri

Untuk membuat akun, kunjungi halaman web <u>www.istemi.id</u>, lalu pilih "Login Registri" atau

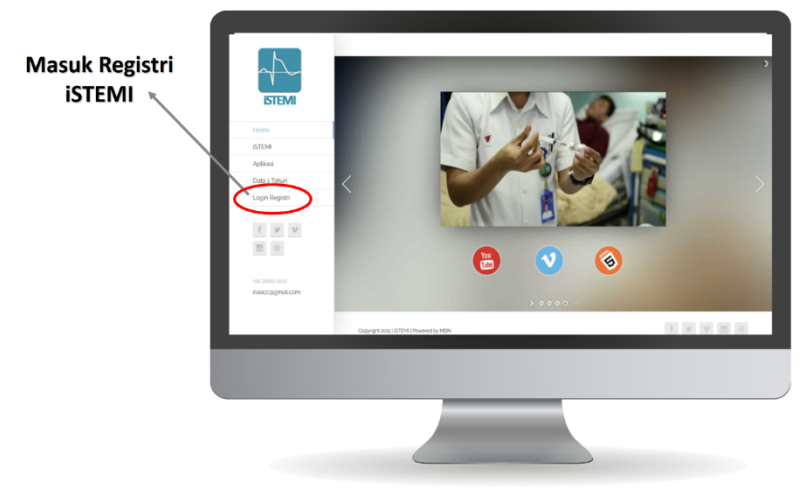

langsung akses halaman app.istemi.id.

GAMBAR II.1. MASUK REGISTRI ISTEMI ("LOGIN REGISTRI")

Pilih "Daftar akun", selanjutnnya akan muncul dua pilihan, antara lain:

#### 1. Daftar Jejaring Regional

 Pilih jika anda adalah koordinator jejaring regional dan fasilitas kesehatan anda akan tergabung dalam suatu jejaring fasilitas kesehatan regional sesuai kesepakatan dengan Dinas Kesehatan setempat.

#### 2. Daftar Fasilitas Kesehatan

• Pilih jika fasilitas kesehatan anda akan memulai registri SKA namun belum memiliki jejaring fasilitas kesehatan regional di bawah Dinas Kesehatan setempat.

4

|                                                                                                    | Daftar akun                                                                         |
|----------------------------------------------------------------------------------------------------|-------------------------------------------------------------------------------------|
| Manak in skiller ISTD0<br>Menak in skiller istorer<br>Menak in skiller istorer<br>Menak in skiller istorer<br>Menak in skiller<br>Menak in skiller | Pendaftaran Jejaring iSTEMI<br>Datar Jejaring Regional<br>Datar Fasilitas Kesehatan |
| Concernant of the second of the second of th                                                                                                    |                                                                                     |

GAMBAR II.2. PENDAFTARAN AKUN JEJARING ISTEMI

#### 2.1 Fitur Pendaftaran Jejaring Regional

Koordinator jejaring regional dapat mendaftarkan seluruh fasilitas kesehatan dan koordinator yang telah ditunjuk oleh Dinas Kesehatan dalam wilayah jejaring anda dengan memilih tombol **"Tambah Fasilitas Kesehatan"** di kanan atas, setelah selesai kembali ke menu **"Koordinator Regional"** dan klik **"Daftarkan"** di kanan bawah.

| Pendaftaran Je         | ejaring iSTE№                  | 11 Untuk Regional          | P                      | endaftarar              | n Jejaring iSTE№                                       | 11 Untuk Regi               | Tambah Fasilitas Kesehatan |
|------------------------|--------------------------------|----------------------------|------------------------|-------------------------|--------------------------------------------------------|-----------------------------|----------------------------|
| A Koordinator Regional |                                | Tambah Fasilitas Kosohatan | $\boldsymbol{\lambda}$ | Koordinator Regional    | <ul> <li>Data Koordinator Fasilitas Kesehat</li> </ul> | an                          |                            |
| Data                   | a Koordinator Regional         |                            |                        | ] Faskes #1             | Nama Lengkap                                           | Nama Lengkap                |                            |
| 3 Pablos 41            | Nama Lengkap                   | Nama Lengkap               |                        | <b>X</b> os #2 <b>X</b> | Tanggal Lahir                                          |                             | () dd/mm/yyyy              |
|                        | Tanggal Lahir<br>Jonis Kolamin | dc/mm/yyyy                 | đ                      | ¶ Faskes #3 ×           | Jenis Kelamin                                          | 🔷 Laki-laki 🔷 Perempuan     |                            |
|                        | NIP                            |                            |                        |                         | NIP                                                    |                             |                            |
|                        | Email                          |                            |                        |                         | Email                                                  |                             |                            |
|                        | Telepop                        |                            |                        |                         | Telepon                                                |                             |                            |
|                        | (hisport)                      |                            |                        |                         | Institusi                                              |                             |                            |
|                        | Institusi                      |                            |                        |                         | Jabatan                                                | Pilih Jabatan               |                            |
|                        | Jabatan                        | Pilih Jabatan              |                        |                         | Jabatan Lainnya                                        |                             |                            |
|                        | Jabatan Lainnya                |                            |                        |                         |                                                        |                             |                            |
|                        |                                |                            |                        |                         | Data Fasilitas Kesehatan                               |                             |                            |
|                        |                                |                            |                        |                         | Nama Fasilitas Kesehatan                               | Nama Rumah Sakit / Puskesma | 5                          |
|                        |                                | Dultarkan O                |                        |                         | Tipe Fasilitas Kesehatan                               | Pilih Jabatan               |                            |
|                        |                                |                            |                        |                         |                                                        |                             |                            |

GAMBAR II.3. PENDAFTARAN FASILITAS KESEHATAN DALAM JEJARING OLEH KOORDINATOR REGIONAL

#### 2.2 Verifikasi Akun

Setelah anda mengisi data secara lengkap dan benar, anda akan mendapatkan email verifikasi dari admin yang mencantumkan **User ID** dan **Password** dalam 2x24 jam. Jika anda tidak mendapatkan email tersebut, mohon segera menghubungi admin. Anda dapat mengganti

| to me 💌                                                                  | 12:11 AM (0 minutes ago) 🚖 🔸 🝷 |
|--------------------------------------------------------------------------|--------------------------------|
| KA Indonesian ▼ → English ▼ Translate message                            | Turn off for: Indonesian >     |
| Hi,                                                                      |                                |
| Pendaftaran anda telah disetujui.<br>Berikut informasi akun anda.        |                                |
| Login URL: <u>http://app.istemi.id</u><br>Username: AAA<br>Password: BBB |                                |
| Regards,<br>Admin iStemi                                                 |                                |
| Official bases for Deeple or Secured                                     |                                |

password sesuai keinginan setelah akun anda aktif.

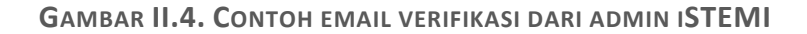